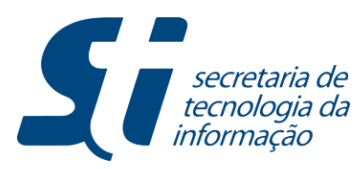

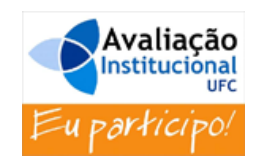

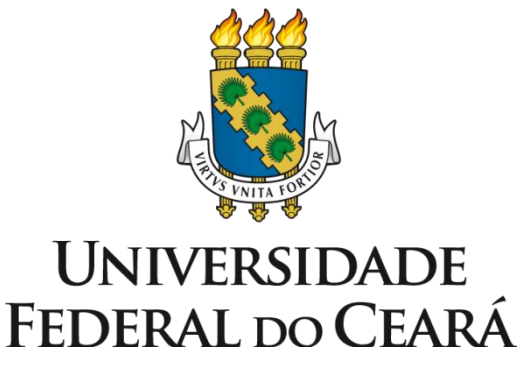

Pró-Reitoria de Planejamento

## Avaliação Institucional

Manual do Usuário Discente

**STI-UFC** 

Com o intuito de auxiliar o usuário no preenchimento eletrônico da Avaliação Institucional disponibilizada na plataforma de sistemas acadêmicos (SIGAA), foi elaborado um tutorial contendo orientações de como acessar e utilizar as funcionalidades implementadas.

Passos para acessar a funcionalidade de Avaliação Institucional

Passo 01: Acessar o ambiente do SIGAA

| UFC - SIGAA - Sistema Integrad                                                                                                    | do de Gestão de Atividades Acadêm                                                          | licas                                                                                          |                                                   |  |  |
|----------------------------------------------------------------------------------------------------|--------------------------------------------------------------------------------------------|------------------------------------------------------------------------------------------------|---------------------------------------------------|--|--|
|                                                                                                    |                                                                                            |                                                                                                |                                                   |  |  |
| O sistema diferen                                                                                                    | ATEN<br>cia letras maiúsculas de minúsculas AP<br>maneira que                              | Ç <b>ÃO!</b><br>ENAS na senha, portanto ela deve ser (<br>no cadastro.                         | digitada da mesma                                 |  |  |
| SIGAA<br>(Acadêmico)                                                                                                    | SIPAC<br>(Administrativo)                                                                  | SIGPRH<br>(Recursos Humanos)                                                                   | <b>SIGADMIN</b><br>(Administração e Comunicação)  |  |  |
|                                                                                                    | Perdeu o e-mail de confirmação de ca<br>Esqueceu o login? Cliqu<br>Esqueceu a senha? Cliqu | sdastro? Clique aqui para recuperá-lo.<br>e aqui para recuperá-lo.<br>e aqui para recuperá-la. |                                                   |  |  |
|                                                                                                    | Entrar no Sistema                                                                          |                                                                                                |                                                   |  |  |
|                                                                                                    | Usuário:<br>Senha:                                                                         |                                                                                                |                                                   |  |  |
|                                                                                                    | Ent                                                                                        | rar                                                                                            |                                                   |  |  |
| <b>Professor ou</b><br>caso ainda não possu<br>clique no l                                                                                                    | <b>Funcionário,</b><br>a cadastro no SIGAA,<br>ink abaixo.                                 | Alu<br>caso ainda não possu<br>clique no li                                                    | <b>no,</b><br>a cadastro no SIGAA,<br>ink abaixo. |  |  |
| Cadas                                                                                                    | tre-se                                                                                     | Cadas                                                                                          | tre-se                                            |  |  |
| <ul> <li>Este sistema deve ser visualizado utilizando o Mozilla Firefox, para baixá-lo e instalá-lo, clique aqui.</li> <li>Para visualizar documentos é necessário utilizar o Adobe Reader, para baixá-lo e instalá-lo, clique aqui.</li> </ul> |                                                                                            |                                                                                                |                                                   |  |  |

**Passo 02:** a tela seguinte mostra o ambiente padrão do aluno no sistema acadêmico (SIGAA). Para acessar a funcionalidade de Avaliação Institucional, o aluno deverá clicar na aba **Ensino**, posicionar o mouse sobre o menu **Avaliação Institucional** e, em seguida, clicar na funcionalidade **Participar do Pré-teste da Avaliação Institucional**, conforme indicação abaixo:

| UFC - SIGAA - Sistema Integrado (                                                                                                    | de Gestão de Atividades Acadêmica                 | IS                                 |        |                               | SA                   | IR  |
|----------------------------------------------------------------------------------------------------|---------------------------------------------------|------------------------------------|--------|-------------------------------|----------------------|-----|
|                                                                                                    | Semestre atual: 2014.2                            | 🍘 Módulos                          | 1      | 🕼 Caixa Postal                | 🍗 Abrir Chamado      |     |
| CAMPUS DA UFC EM QUIXADA/DIRETORIA (11.00.0)                                                                                          | 1.31)                                             | 🔩 Menu Discente                    |        | 没 Alterar E-mail/Senh         | a 🕢 Ajuda            |     |
| 😫 Ensino 🙎 Bolsas 🕸 Ambientes Virt                                                                                                    | tuais 🍓 Outros                                    |                                    |        |                               |                      |     |
| Avaliação Institucional                                                                                                    | Participar do pré-teste da Avaliaçã               | io Institucional                   |        | Atualizar F                   | ato e Perfil         | 7   |
| Atestado de Matrícula                                                                                                    | o Conteúdo protecido para ambiente de treinar     | nento Conteúdo proteoido           |        |                               |                      |     |
| Consultar Histórico o para ambiente de treinamento Conceúdo protegido para ambiente de Meus Dados Pessoais e treinamento Conteúdo pro |                                                   |                                    |        |                               |                      |     |
| Matrícula On-Line                                                                                                    |                                                   |                                    |        |                               |                      |     |
| Consultar Curso                                                                                                    |                                                   | (11) 33                            | Todas  |                               |                      |     |
| Consultar Componente Curricular                                                                                                    |                                                   |                                    |        |                               |                      |     |
| Consultar Estrutura Curricular                                                                                                    | Local                                             | Horário                            | Chat   |                               |                      |     |
| Consultar Turma                                                                                                    |                                                   | SEG 08:00-10:00                    |        | Calenda                       | rio Universitário    |     |
| Unidades Acadêmicas                                                                                                    | Bioco 1<br>- Sala                                 | TER 08:00-10:00<br>L (28/07/2014 - | Ø      | Dados                         | Institucionais       |     |
| Consultar Calendário Acadêmico                                                                                                    |                                                   | 26/11/2014)                        |        | Matrícula: 369585             |                      |     |
| Matrícula Institucional                                                                                                    | Bloco 2                                           | TER 13:30-15:30                    | G      | Curso: SISTEMA                | S DE INFORMAÇÃO - MT |     |
|                                                                                                    | - Sala :                                          | 3 (28/07/2014 -<br>26/11/2014)     | 2      | Nível: GRADUA<br>Statur: ATMO | ÇÃO                  |     |
|                                                                                                    | Bloco 2                                           | QUA 08:00-10:00                    | c.     | E-Mail: usuario_              | si3@teste.u          |     |
| PRE-CALCULO                                                                                                    | - Sala (                                          | 3 26/11/2014 -                     | 5      | Entrada: 2014.1               |                      |     |
|                                                                                                    | Blace 1                                           | SEG 10:00-12:00<br>TER 10:00-12:00 | _      | In                            | egralizações:        |     |
| TEORIA GERAL DE SISTEMAS                                                                                                    | - Sala :                                          | L (28/07/2014 -                    | 5      | CH. Total Existe do Curr      | culo 30              | 108 |
|                                                                                                    |                                                   | QUA 10:00-12:00                    |        |                               |                      |     |
| FUNDAMENTOS DE PROGRAMAÇÃO                                                                                                    | Bloco 2                                           | QUI 10:00-12:00<br>SEX 10:00-12:00 | 6      |                               |                      |     |
|                                                                                                    | - Sala .                                          | 3 (28/07/2014 -<br>26/11/2014)     |        |                               |                      |     |
|                                                                                                    |                                                   | Ver turmas anter                   | riores |                               |                      |     |
|                                                                                                    |                                                   |                                    |        |                               |                      |     |
| MATRICULAS EM ATIVIDADES                                                                                                    |                                                   |                                    |        |                               |                      |     |
| Nenh                                                                                                    | uma Atividade neste semestre                      |                                    |        |                               |                      |     |
| MINHAS ATIVIDADES                                                                                                    |                                                   |                                    |        |                               |                      |     |
| Não há atividades cadastra                                                                                                    | adas para os próximos 15 dias ou decorrio         | los 7 dias.                        |        |                               |                      |     |
|                                                                                                    |                                                   |                                    |        |                               |                      |     |
| FÓRUM DO CURSO DE SISTEMAS DE IN                                                                                                    | FORMAÇÃO                                          |                                    |        |                               |                      |     |
| Caro Aluno, este fórum é destinado p<br>do curso e a coordenação tem acesso                                                           | ara discussões relacionadas ao seu cu<br>o a ele. | rso. Todos os alunos               |        |                               |                      |     |
|                                                                                                    |                                                   |                                    |        |                               |                      |     |

| Cadastrar novo | tópico p | ara este i | fórum |
|----------------|----------|------------|-------|
|----------------|----------|------------|-------|

| Título                                   | Autor | Respostas | Data                |
|------------------------------------------|-------|-----------|---------------------|
| Financiamento para a sua Startup         | tania | 0         | 02/09/2014 11:56:18 |
| ENADE - incrições apenas até 20/ago/2014 | tania | 0         | 15/08/2014 12:09:06 |
| mudança no processamento da matrícula    | tania | 0         | 22/07/2014 19:49:38 |
| Disciplinas 2014.2 disponíveis online    | tania | 0         | 14/07/2014 16:08:13 |
| Sobre as disciplinas Tópicos IV e III    | tania | 0         | 11/07/2014 23:03:10 |
| Período de matrícula!                    | tania | 0         | 07/07/2014 00:09:29 |
|                                          |       |           |                     |

Portal do Discente

Passo 03: a próxima tela apresenta para o aluno uma exposição onde são apresentadas as características e importância da avaliação institucional. Indica, ainda, os emails que o aluno pode utilizar para reportar informações sobre a avaliação. O email avalinst\_sti@sti.ufc.br deve ser utilizado para técnicos relacionados à operacionalização problemas reportar da funcionalidade, como erros de execução (comportamento inesperado), funcionalidade não está mostrando todas as turmas de componentes curriculares do tipo disciplina ou módulo (componentes do tipo atividade não estão sendo avaliados) em que o aluno está matriculado, não mostra os docentes das turmas, não está gravando as informaçõe corretamente, etc. O email <u>avalinst\_cpa@sti.ufc.br</u> deve ser utilizado para reportar questões relacionadas ao conteúdo dos instrumentos de avaliação, observações sobre o entendimento/clareza do conteúdo da avaliação, bem como contribuir com sugestões que a seu julgamento pode melhorar o processo de avaliação institucional. Clicar no botão Ir para a página de apresentação para dar prosseguimento.

| UFC - SIGAA - Sistema Integrado de Gestão de Atividades Acadêmicas Tempo de Sezzão: 01:30 SA |                                                                                                    |                                                                    |                                                    |                                                         |                                          |  |  |  |
|----------------------------------------------------------------------------------------------|----------------------------------------------------------------------------------------------------|--------------------------------------------------------------------|----------------------------------------------------|---------------------------------------------------------|------------------------------------------|--|--|--|
|                                                                                              |                                                                                                    | Semestre atual: 2014.2                                             | 🍘 Módulos                                          | 🅼 Caixa Postal                                          | ≽ Abrir Chamado                          |  |  |  |
| CAMPUS DA UFC EM QUIXADA/DIRETORIA (11                                                       | 00.01.31)                                                                                                    |                                                                    | 📲 Menu Discente                                    | 祋 Alterar E-mail/Senha                                  | 😧 Ajuda                                  |  |  |  |
| PORTAL DO DISCENTE > SOBRE                                                                   | O PILOTO                                                                                                    |                                                                    |                                                    |                                                         |                                          |  |  |  |
|                                                                                              |                                                                                                    | A Avaliação I                                                      | nstitucional ano                                   | ra é on-line!!                                          |                                          |  |  |  |
| Avaliação                                                                                    | A sustine in state                                                                                                    | unional é uma atividad                                             | ii                                                 | informaçãos enloyantes                                  |                                          |  |  |  |
| Institucional                                                                                | institucional (função de diagnóstico situacional), possibilitando o planejamento de ações para correções de<br>rumo (função de aprimoramento), com base, por exemplo, no seu Plano de Desenvolvimento Institucional (PDI)<br>e/ou na missão específica da Instituição de Ensino Superior (IES).                                                                                                    |                                                                    |                                                    |                                                         |                                          |  |  |  |
| Eu participo!                                                                                | No caso da Universidade Federal do Ceará (UFC), IES que está para completar 60 anos, o desenvolvimento e<br>uso efetivo dos módulos informatizados destinados à avaliação institucional tem as seguintes características:                                                                                                    |                                                                    |                                                    |                                                         |                                          |  |  |  |
|                                                                                              | <ul> <li>a) Atividade inova<br/>eficiente e rápido<br/>totalmente acoplac</li> </ul>                                                                                                    | adora, ao permitir pela<br>, através da aplicação<br>dos ao SIGAA; | primeira vez na história<br>online dos instrumento | institucional (i) a coleta<br>os de avaliação, e (ii) c | a de dados de modo<br>ujos módulos estão |  |  |  |
|                                                                                              | b) Atividade demo<br>(discente e docent                                                                                                    | crática, posto que poss<br>e) ter voz ativa na avali               | sibilitará aos dois princip<br>ação institucional; | ais atores do processo e                                | ensino e aprendizado                     |  |  |  |
|                                                                                              | c) Atividade pedagógica, posto que se debruçará sobre aspectos absolutamente importantes da realidade<br>acadêmica dos cursos de graduação que afetam de modo direto e contundente a qualidade da formação do<br>alunado universitário, a saber: (1) atuação dos docentes, (i1) gestão de curso, (i1) condições de funcionamento<br>do curso, (iv) reflexão discente a docente acerca de seus papeis no processo de ensino e aprendizado; |                                                                    |                                                    |                                                         |                                          |  |  |  |
|                                                                                              | d) Atividade relevante para a gestão acadêmica, ao possibilitar a obtenção de informações qualitativas e<br>diversificadas sobre os cursos de graduação, induzindo (i) o diagnóstico setorial dos cursos e o (ii) o<br>planejamento de ações de correção de rumos, através da (iii) participação efetiva da comunidade local no<br>processo de avaliação institucional.                                                                   |                                                                    |                                                    |                                                         |                                          |  |  |  |
|                                                                                              | Neste sentido, reveste-se de relevância extrema o pré-teste dos módulos de avaliação institucional, com os<br>objetivos de averiguar (a) a clareza e o pleno entendimento das indagações feitas acerca dos aspectos<br>institucionais avaliados (aspecto pedagógico) por parte de alunos e professores, e (b) o adequado<br>funcionamento dos módulos de avaliação institucional (aspecto técnico).                                       |                                                                    |                                                    |                                                         |                                          |  |  |  |
|                                                                                              | Comissão Própria d                                                                                                    | le Avaliação (CPA/UFC)                                             |                                                    |                                                         |                                          |  |  |  |
|                                                                                              | Período do pré-tes                                                                                                    | te: 03 e 04 de novembro                                            | o/2014                                             |                                                         |                                          |  |  |  |
|                                                                                              | Canais de Comunic                                                                                                    | ação                                                               |                                                    |                                                         |                                          |  |  |  |
|                                                                                              | Utilize o email <b>avalinst_sti@sti.ufc.br</b> para reportar problemas relacionados à operacionalização da<br>funcionalidade de avaliação (ex.: erro da funcionalidade, não habilita todas as turmas para avaliação, lentidão,<br>etc)                                                                                                    |                                                                    |                                                    |                                                         |                                          |  |  |  |
|                                                                                              | Utilize o email <mark>avalinst_cpa@sti.ufc.br</mark> para reportar problemas relacionados ao entendimento, clareza e<br>conteúdo dos formulários de avaliação."                                                                                                    |                                                                    |                                                    |                                                         |                                          |  |  |  |
|                                                                                              | Tutorial: Avaliação Institucional - passo a passo (Tamanho: 1,7MB - Extensão: PDF)                                                                                                    |                                                                    |                                                    |                                                         |                                          |  |  |  |
|                                                                                              | 📀 Ir para a página de apresentação                                                                                                    |                                                                    |                                                    |                                                         |                                          |  |  |  |
|                                                                                              |                                                                                                    | Portal do Dis                                                      | scente                                             |                                                         |                                          |  |  |  |
| SIGAA   Co                                                                                   | pyright © 2006-2014 - S                                                                                                    | ecretaria de Tecnologia da In                                      | formação - UFC - (85) 3366-9                       | 9999 - Si3-homologacao-2                                |                                          |  |  |  |

**Passo 04:** a próxima tela apresenta para o aluno uma mensagem de incentivo à participação do processo de avaliação institucional. O aluno deverá clicar no botão **Participar da Avaliação Institucional agora,** para avançar para o passo seguinte, ou clicar em **Participar da Avaliação Institucional depois** se desejar interromper a navegação na funcionalidade e retornar para o seu ambiente padrão do SIGAA.

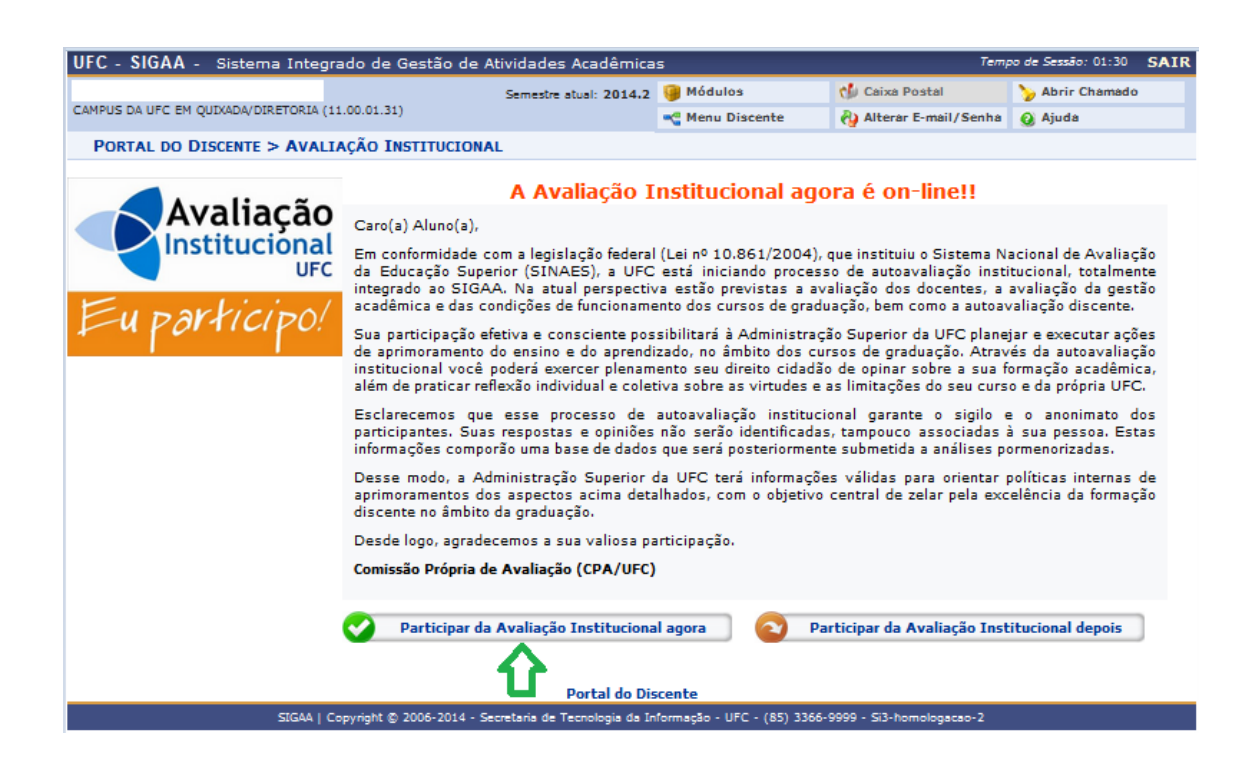

**Passo 05:** a tela seguinte apresenta as dimensões de avaliação para o perfil discente. Há duas categorias de dimensão de avaliação: a primeira, referese às dimensões relacionadas às disciplinas em que o aluno está matriculado no período letivo, inclusive disciplinas anuais que estão se encerrando no período letivo corrente; nesta categoria o aluno fará sua autoavaliação de desempenho na disciplina e também avaliará o desempenho de cada professor que está ministrando a disciplina (há turmas que são ministradas por mais de um docente); a segunda categoria se refere ao curso, onde são avaliadas a coordenação do curso e as condições de funcionamento deste - infraestrutura. Para acessar o formulário com as questões da avaliação, o aluno deverá clicar no botão posicionado à direita do item a ser avaliado. Ao avaliar pela primeira vez o item de avaliação, a descrição do botão de acesso ao formulário modifica-se de Incluir para Alterar, indicando que o usuário poderá fazer alterações na avaliação anteriormente realizada. Ao avaliar todos os itens de cada dimensão, o botão Finalizar Avaliação Institucional é habilitado para que o aluno conclua seu processo de avaliação. Ao concluir a avaliação, o aluno não mais poderá alterá-la. O aluno poderá alterar qualquer item avaliado enquanto não se encerrar o período de avaliação e enquanto ele não finalizá-la. O aluno deve finalizar sua avaliação antes do encerramento do período de avaliação.

| UFC - SIGAA - Sistema Integrado de Gestão de Atividades Aca                                                       | adêmicas        |          | Tem                    | po de Sessão: 01:30       | SAIR  |
|----------------------------------------------------------------------------------------------------|-----------------|----------|------------------------|---------------------------|-------|
| Semestre atual:                                                                                                   | : 2014.2 🎯 Módu | los      | 🍏 Caixa Postal         | 🍗 Abrir Chamado           |       |
| CAMPUS DA UFC EM QUIXADA/DIRETORIA (11.00.01.31)                                                                  | 📲 Menu          | Discente | 🖓 Alterar E-mail/Senha | 🕢 Ajuda                   |       |
| PORTAL DO DISCENTE > AVALIAÇÃO INSTITUCIONAL                                                                      |                 |          |                        |                           |       |
| TURMAS                                                                                                    |                 | NTE      |                        |                           |       |
| DISCIPLINA; 2014.2 - PRÉ-CÁLCULO - TURMA 01 - 270924                                                              |                 |          | 🗿 Inck                 | ir Autoavaliação do Dis   | cente |
| DOCENTE: CARLOS IGOR RAMOS BANDEIRAA                                                                              |                 |          | 🙆 Inclu                | ir Availação do Docente   |       |
|                                                                                                    |                 |          | O Inch                 | ir Autoavallação do Dis   | rente |
|                                                                                                    |                 |          |                        | ir Avallação do Doconto   |       |
| DOCENTE: CARLOS IGOR RAMOS BANDEIRAA                                                                              |                 |          |                        | la Autorius Boofie de Die |       |
| DISCIPLINA: 2014.2 - FUNDAMENTOS DE PROGRAMAÇÃO - TURMA 01A - 270923                                              | 3               |          |                        | ir Autoavaliação do Dis   | cente |
| DOCENTE: RUBENS FERNANDES NUNES                                                                                   |                 |          | 😲 Inclu                | ir Availação do Docente   | :     |
| DISCIPLINA: 2014.2 - MATEMÁTICA BÁSICA - TURMA 02 - 270925                                                        |                 |          | 😗 Inck                 | ir Autoavaliação do Dis   | cente |
| DOCENTE; FRANCISCO ERIVELTON FERNANDES DE ARAGAO                                                                  |                 |          | 🗘 Inck                 | ir Availação do Docente   | :     |
| TURMAS COM I                                                                                                    | MAIS DE UM I    | OCENTE   |                        |                           |       |
| DISCIPLINA: 2014.2 - TEORIA GERAL DE SISTEMAS - TURMA 01                                                          |                 |          | 🗘 Inck                 | ir Autoavallação do Dis   | cente |
| DOCENTE: TANIA SARAIVA DE MELO PINHEIRO                                                                           |                 |          | 🖉 🔽 🔿 Inck             | ir Availação do Docente   | :     |
| DOCENTE: GERMANA FERREIRA ROLIM                                                                                   |                 |          | 👌 Inclu                | ir Avallação do Docente   |       |
| DIMENSÕES REL                                                                                                    | ACIONADAS       | AO CURSO |                        |                           |       |
| AVALIAÇÃO DA COORDENAÇÃO DE CURSO DE GRADUAÇÃO                                                                    |                 |          | 😗 Inck                 | ir Availação da Coorden   | ação  |
| AVALIAÇÃO DAS CONDIÇÕES DE FUNCIONAMENTO DO CURSO                                                                 |                 |          | 🙆 Inck                 | ir Availação do Curso     |       |
| Finalizar Avaliação Institucional                                                                                 |                 | ٧        | /oltar                 | □ ①                       |       |
| Portal do Discente                                                                                                |                 |          |                        |                           |       |
| SIGAA   Copyright © 2006-2014 - Secretaria de Tecnologia da Informação - UFC - (85) 3366-9999 - Si3-homologacao-2 |                 |          |                        |                           |       |

**Passo 06a:** a tela seguinte apresenta um exemplo de formulário de avaliação. No caso, o que é utilizado pelo aluno para avaliar o docente da disciplina; acionado a partir do botão **Incluir Avaliação do Docente** (veja tela na página anterior). Para cada questao, o usuário deverá escolher uma resposta que melhor reflita a realidade, segundo seu julgamento. Todas as questões objetivas deverão ser respondidas. Após responder o questionário, o aluno deverá clicar no botão **Salvar** para registrar no banco de dados o preenchimento do formulário de avaliação. Caso o aluno clique no botão **Voltar para lista de Dimensões**, nenhuma inclusão ou alteração de respostas do formulário será registrada no banco de dados. A pergunta nº 15 é de natureza opcional, no entanto, é importante que o aluno dê sugestões que possam contribuir para melhoria das condições de ensino da instituição.

| UFC - SIGAA - Sistema Integrado de Gestão de Atividades Acad                                                                 | lêmicas           |                               | Ten                        | npo de Sexuão: 01:29 | SAIR    |
|----------------------------------------------------------------------------------------------------|-------------------|-------------------------------|----------------------------|----------------------|---------|
| Semestre                                                                                                    | atual: 2014.2     | 🎯 Módulos                     | 🕼 Ceixe Postel             | 🍃 Abrir Chemedo      |         |
| CAMPUS DA UPC EM QUIXADA/DIRETORIA (11.00.01.31)                                                                             |                   | 🔩 Menu Discente               | 🖓 Alterer E-meil/Senhe     | 🚱 Ajude              |         |
| PORTAL DO DISCENTE > AVALIAÇÃO INSTITUCIONAL                                                                                 |                   |                               |                            |                      |         |
|                                                                                                    |                   |                               |                            |                      |         |
| AVALIAÇÃO DOS PROLE                                                                                                    |                   | RMAÇAO ATRAVES DO I           | ENSINO                     |                      |         |
|                                                                                                    | ÇAU: CARLU        | S IGOR RAMOS BANDE            |                            |                      |         |
| TURMA MINISTRADA                                                                                                    | A; PRE-CALCI      | JLO - TURMA; 01 (201          | 4.2)                       |                      |         |
|                                                                                                    |                   |                               |                            |                      |         |
| Escolha a opcão de resposta que reflete o mais fleimente possível o                                                          | que ocorreu.      | de fato, em sala de aula, a   | tribuindo notas que vão de | s 5 (nota máxima) a  | 12      |
| (nota mínima).                                                                                                    |                   |                               |                            |                      |         |
|                                                                                                    |                   |                               |                            |                      |         |
|                                                                                                    |                   |                               |                            |                      |         |
| 1. O professor apresentou o plano de ensino contendo ementa, objetivos,                                                      | , metodologia,    | bibliografia básica e critér  | los de avallação.          |                      |         |
| Nota 5 Nota 4 Nota 3 Nota 2 Não se aplica                                                                                    |                   |                               |                            |                      |         |
| 2. O professor usou metodologias de ensino que motivaram e facilitaram o                                                     | o aprendizado.    |                               |                            |                      |         |
| Nota 5 Nota 4 Nota 3 Nota 2                                                                                                  |                   |                               |                            |                      |         |
| 3. O professor foi claro nas formas de abordar o conteúdo planejado.                                                         |                   |                               |                            |                      |         |
| Nota 5 Nota 4 Nota 3 Nota 2                                                                                                  |                   |                               |                            |                      |         |
| 4. O professor esclareceu as dúvidas dos alunos.                                                                             |                   |                               |                            |                      |         |
| Nota 5 Nota 4 Nota 3 Nota 2                                                                                                  |                   |                               |                            |                      |         |
| 5. O professor demonstrou segurança e conhecimento ao abordar o conte                                                        | údo planejado     |                               |                            |                      |         |
| Nota 5 Nota 4 Nota 3 Nota 2                                                                                                  |                   |                               |                            |                      |         |
| 6. O professor contribuiu para o desenvolvimento da autonomia e da visão                                                     | o crítica dos al  | unos.                         |                            |                      |         |
| Nota 5 Nota 4 Nota 3 Nota 2                                                                                                  |                   |                               |                            |                      |         |
| 7. O professor contribulu para o desenvolvimento do potencial criativo do:                                                   | s alunos.         |                               |                            |                      |         |
| Nota 5 Nota 4 Nota 3 Nota 2                                                                                                  |                   |                               |                            |                      |         |
| 8. O professor valorizou as experiências e os conhecimentos prévios dos a                                                    | alunos.           |                               |                            |                      |         |
| Nota 5 Nota 4 Nota 3 Nota 2                                                                                                  |                   |                               |                            |                      |         |
| 9. O professor demonstrou ética, polidez e respeito no relacionamento con                                                    | m os alunos.      |                               |                            |                      |         |
| Nota 5 Nota 4 Nota 3 Nota 2                                                                                                  |                   |                               |                            |                      |         |
| 10. O professor garantiu a coerência entre as availações do aprendizado o                                                    | e os objetivos    | planejados.                   |                            |                      |         |
| Nota 5 Nota 4 Nota 3 Nota 2                                                                                                  |                   |                               |                            |                      |         |
| 11. O professor discutiu os resultados das availações, de modo a fortalece                                                   | er o aprendizad   | do dos alunos.                |                            |                      |         |
| Nota 5 Nota 4 Nota 3 Nota 2                                                                                                  |                   |                               |                            |                      |         |
| 12. O professor cumpriu o plano de ensino.                                                                                   |                   |                               |                            |                      |         |
| Nota 5 Nota 4 Nota 3 Nota 2                                                                                                  |                   |                               |                            |                      |         |
| 13. O professor fol assíduo.                                                                                                 |                   |                               |                            |                      |         |
| Nota 5 Nota 4 Nota 3 Nota 2                                                                                                  |                   |                               |                            |                      |         |
| 14. O professor cumpriu os horários.                                                                                         |                   |                               |                            |                      |         |
| 🔍 Nota 5 🔍 Nota 4 🔍 Nota 3 🔍 Nota 2                                                                                          |                   |                               |                            |                      |         |
| 15. DESTAQUE DOIS ASPECTOS que tomariam AINDA MELHOR a atuação<br>de informática, infraestrutura física, periodicidade, etc. | do professor n    | esta disciplina (módulo), i   | nciuindo formato, material | pedagógico, equipa   | amentos |
| 1                                                                                                    |                   |                               |                            |                      |         |
|                                                                                                    | —                 |                               |                            |                      |         |
| 2.                                                                                                    | 5                 |                               |                            |                      |         |
| Cabuar                                                                                                    | <b>*</b>          | Voltar para lir               | ta de Dimensfor            |                      |         |
|                                                                                                    |                   | voitar para is                | ne de Dimensões            |                      |         |
|                                                                                                    | Portal do Dis     | cente                         |                            |                      |         |
| SIGAA   Copyright @ 2006-2014 - Secretaria de                                                                                | e Tecnologia da I | nformação - UFC - (85) 3366-9 | 999 - SI3-homologacao-2    |                      |         |

Passo 06b: a tela seguinte apresenta um outo exemplo de formulário de avaliação. No caso, o que é utilizado pelo aluno para avaliar as condições de funcionamento do curso; acionado a partir do botão Incluir Avaliação do Curso. A exemplo da tela anterior, para cada questão, o usuário deverá escolher uma resposta que melhor reflita a realidade, segundo seu julgamento. Observe que as opções de resposta das questões podem variar conforme a dimensão que está sendo avaliada; enquanto a avaliação do docente se dá pela atribuição de uma nota à questão avaliada, nesta dimensão, o usuário exprime seu grau de concordância com a afirmação proposta em cada questão. Todas as questões objetivas devem ser respondidas. Após responder o questionário, o aluno deverá clicar no botão Salvar para registrar no banco de dados o preenchimento do formulário de avaliação. Caso o aluno clique no botão Voltar para lista de Dimensões, nenhuma inclusão ou alteração de respostas do formulário será salva no banco de dados.

| UFC - SIGAA - Sistema Integrado de Gestão de Ati                                                                                                    | vidades Acadêmicas                                                |                             | Te                       | mpo de Sessão: 01:30 | SAIR  |  |  |
|----------------------------------------------------------------------------------------------------|-------------------------------------------------------------------|-----------------------------|--------------------------|----------------------|-------|--|--|
|                                                                                                    | Semestre atual: 2014.2                                            | 🎯 Módulos                   | 🍏 Caixa Postal           | ≽ Abrir Chamado      |       |  |  |
| CAMPUS DA UFC EM QUIXADA/DIRETORIA (11.00.01.31)                                                                                                    |                                                                   | 📲 Menu Discente             | 祋 Alterar E-mail/Senha   | 🚱 Ajuda              |       |  |  |
| Portal do Discente > Avaliação Instituciona                                                                                                    | AL.                                                               |                             |                          |                      |       |  |  |
|                                                                                                    |                                                                   |                             |                          |                      |       |  |  |
| AVALIAÇÃO DA COORDENAÇÃO DE CURSO DE GRADUAÇÃO<br>A Coordenação de Cursos de Graduação é um órgão colegiado, formado pelo Coordenador, Vice Coordenador, pelos docentes representantes<br>das Unidades Curriculares e pelos representantes dos estudantes (Estatuto Geral da UFC - Capítulo II - Seção IV). A atribuição central da<br>Coordenação de Cursos é acompanhar a execução do Projeto Pedagógico do Curso, primando pela excelência do funcionamento de todas as<br>atividades curriculares que tenham impacto sobre a formação discente e sobre a atuação dos docentes (Regimento Geral da UFC - Artigo 5º). |                                                                   |                             |                          |                      |       |  |  |
| 1. A Coordenação do curso é acessível aos alunos.                                                                                                    |                                                                   |                             |                          |                      |       |  |  |
| O Concordo totalmente O Concordo O Discordo O D                                                                                                    | iscordo totalmente                                                |                             |                          |                      |       |  |  |
| 2. A Coordenação do curso orienta os alunos (na matrícula<br>necessário.                                                                                                    | a, no aproveitamento d                                            | e créditos, em atividades   | ; complementares, etc.), | auxiliando-os qua    | indo  |  |  |
| 🔘 Concordo totalmente 🔘 Concordo 🔘 Discordo 🔘 D                                                                                                    | iscordo totalmente                                                |                             |                          |                      |       |  |  |
| 3. A Coordenação promove a divulgação do Projeto Pedag                                                                                                    | jógico do Curso.                                                  |                             |                          |                      |       |  |  |
| 💿 Concordo totalmente 🔘 Concordo 🔘 Discordo 🔘 D                                                                                                    | iscordo totalmente                                                |                             |                          |                      |       |  |  |
| 4. A Coordenação do curso estimula os alunos a participar<br>reuniões tecnológicas, atividades esportivas, extensionist                                                                                                    | dos encontros universi<br>tas e/ou artísticas, etc)               | tários da UFC ou de outro   | os eventos acadêmicos (  | congressos científ   | icos, |  |  |
| 🔍 Concordo totalmente 🔍 Concordo 🔍 Discordo 🔍 Discordo totalmente                                                                                                    |                                                                   |                             |                          |                      |       |  |  |
| 5. A Coordenação do curso esclarece os alunos sobre a im<br>O Concordo totalmente O Concordo O Discordo O D                                                                                                    | portância em participar<br>iscordo totalmente                     | do Exame Nacional de D      | esempenho de Estudant    | es (ENADE).          |       |  |  |
| 6. A Coodenação do curso promove momentos de diálogos com os alunos sobre os resultados do ENADE.                                                                                                    |                                                                   |                             |                          |                      |       |  |  |
| 🔘 Concordo totalmente 🔘 Concordo 🔘 Discordo 🔍 Discordo totalmente                                                                                                    |                                                                   |                             |                          |                      |       |  |  |
| 7. A Coordenação do curso promove momentos de diálogo                                                                                                    | os com os alunos sobre                                            | a formação acadêmica, c     | urriculo e mercado de tr | abalho.              |       |  |  |
| © Concordo totalmente ◎ Concordo ◎ Discordo ◎ D                                                                                                    | iscordo totalmente                                                |                             |                          |                      |       |  |  |
| 8. A Coordenação do curso incentiva os alunos a avaliaren                                                                                                    | n os professores e as di                                          | sciplinas (ou módulos).     |                          |                      |       |  |  |
| 🔘 Concordo totalmente 🔘 Concordo 🔘 Discordo 🔘 D                                                                                                    | iscordo totalmente                                                |                             |                          |                      |       |  |  |
| 9. A Coordenação do curso acompanha a execução e moni                                                                                                    | itora a qualidade dos es                                          | tágios.                     |                          |                      |       |  |  |
| 💿 Concordo totalmente 💿 Concordo 💿 Discordo 💿 D                                                                                                    | 🔘 Concordo totalmente 🔘 Concordo 🔘 Discordo 🔍 Discordo totalmente |                             |                          |                      |       |  |  |
| 10. O meu nível de satisfação com a coordenação do curso é muito elevado.                                                                                                    |                                                                   |                             |                          |                      |       |  |  |
| Concordo totalmente Concordo Concordo Discordo Discordo totalmente                                                                                                    |                                                                   |                             |                          |                      |       |  |  |
| Salvar Salvar                                                                                                    |                                                                   | Voltar para lis             | sta de Dimensões         |                      |       |  |  |
|                                                                                                    | Portal do Die                                                     | scente                      |                          |                      |       |  |  |
| SIGAA   Convright © 2006-2014 - Set                                                                                                    | cretaria de Tecnologia da 1                                       | informação - UFC - (85) 336 | 66-9999 - Si3-homologaca | 0-2                  |       |  |  |

**Passo 07:** Após concluir a avaliação de todas as dimensões, a funcionalidade habilita o botão **Finalizar Avaliação Institucional** para que o aluno possa finalizar sua avaliação. A finalização corresponde à última etapa do fluxo de avaliação e deverá ser realizada pelo discente.

| UFC - SIGAA - Sistema Integrado de Gestão de Ativ            | idades Acadêmicas          |                                | τ                        | empo de Sessão: 01:30 SAIR   |  |
|--------------------------------------------------------------|----------------------------|--------------------------------|--------------------------|------------------------------|--|
|                                                              | Semestre atual: 2014.2     | 🎯 Módulos                      | 🍏 Caixa Postal           | ≽ Abrir Chamado              |  |
| FACULDADE DE EDUCACAO (11.00.01.13)                          |                            | 😋 Menu Discente                | 🖓 Alterar E-mail/Senha   | 🔇 Ajuda                      |  |
| Portal do Discente > Avaliação Institucional                 | L                          |                                |                          |                              |  |
|                                                              | TURMAS COM U               |                                |                          |                              |  |
| DISCIPLINA: 2014.2 - METODOLOGIA CIENTIFICA - TURMA 03 - 26  | i5999                      | DOCENTE                        | 💋 Alter                  | ar Autoavaliação do Discente |  |
| DOCENTE: GILMAR ALVES DE FARIAS                              |                            |                                | 🂋 Alter                  | ar Avaliação do Docente      |  |
| DISCIPLINA: 2014.2 - FILOSOFIA DA EDUCACAO I - TURMA 02 - 20 | 66023                      |                                | 😢 Alter                  | ar Autoavaliação do Discente |  |
| DOCENTE: JOSE GERARDO VASCONCELOS                            |                            |                                | 💋 Alter                  | ar Avaliação do Docente      |  |
| DISCIPLINA: 2014.2 - SOCIOLOGIA DA EDUCACAO I - TURMA 02 -   | 266055                     |                                | 😢 Alter                  | ar Autoavaliação do Discente |  |
| DOCENTE: JOELINE RODRIGUES DE SOUSA                          |                            | 🏏 Alterar Avaliação do Docente |                          |                              |  |
| DISCIPLINA: 2014.2 - HISTÓRIA DA EDUCAÇÃO E DA PEDAGOGIA     | - TURMA 02 - 266087        |                                | 💋 Alter                  | ar Autoavaliação do Discente |  |
| DOCENTE: FRANCISCO ARI DE ANDRADE                            |                            |                                | 💋 Alter                  | ar Avaliação do Docente      |  |
| DISCIPLINA: 2014.2 - PSICOLOGIA DA EDUCACAO I FUNDAMENTO     | OS - TURMA 02 - 267769     |                                | 💋 Alter                  | ar Autoavaliação do Discente |  |
| DOCENTE: VANESSA LOUISE BATISTA                              |                            |                                | 💋 Alter                  | ar Avaliação do Docente      |  |
| DIME                                                         | ENSÕES RELACION            | ADAS AO CURSO                  |                          |                              |  |
| AVALIAÇÃO DA COORDENAÇÃO DE CURSO DE GRADUAÇÃO               |                            |                                | 🧭 Alter                  | ar Avaliação da Coordenação  |  |
| AVALIAÇÃO DAS CONDIÇÕES DE FUNCIONAMENTO DO CURSO            |                            |                                | 💋 Alter                  | ar Avaliação do Curso        |  |
| Finalizar Avaliação Ins                                      | stitucional                | v                              | /oltar                   |                              |  |
| Portal do Discente                                           |                            |                                |                          |                              |  |
| SIGAA   Copyright © 2006-2014 - Secr                         | retaria de Tecnologia da 1 | informação - UFC - (85) 33     | 66-9999 - Si3-homologac: | ao-2                         |  |

## **Observações:**

- a) O aluno deverá certicar-se de que avaliou todas as dimensões.
   Lembrar que para cada turma em que o aluno está matriculado ele deverá realizar sua auto-avaliação e avaliar cada docente que a estar ministrando;
- b) Após finalizar a avaliação, o discente não mais poderá alterá-la;
- c) Componentes curriculares do tipo atividade, tais como estágios e monografias, não estão sendo considerados para efeito de avaliação;
- d) Componentes curriculares de duração anual são avaliados no período letivo de encerramento do curso.